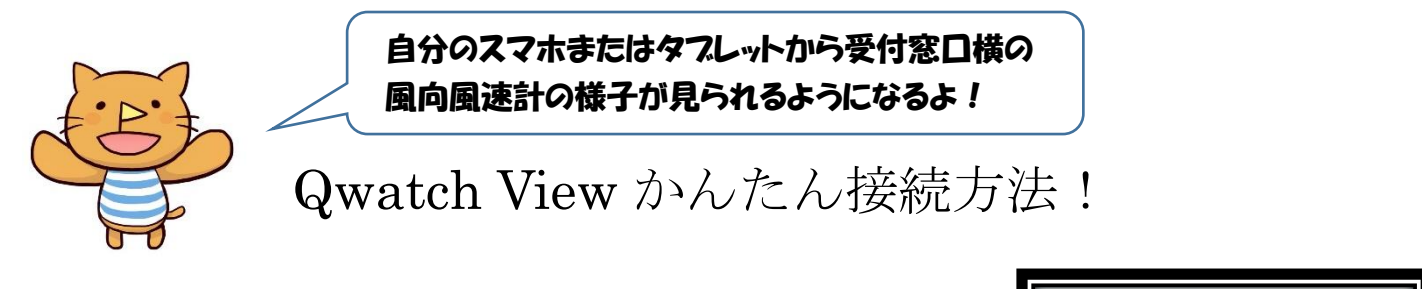

①アプリをインストール

スマホ/タブレットで App Store または Google Play より 「Qwatch View」 を検索してください。その後、画面の指示に 従ってアプリをインストールしてください。

## ②カメラ登録用QRコードを読み込む

アプリを起動します。

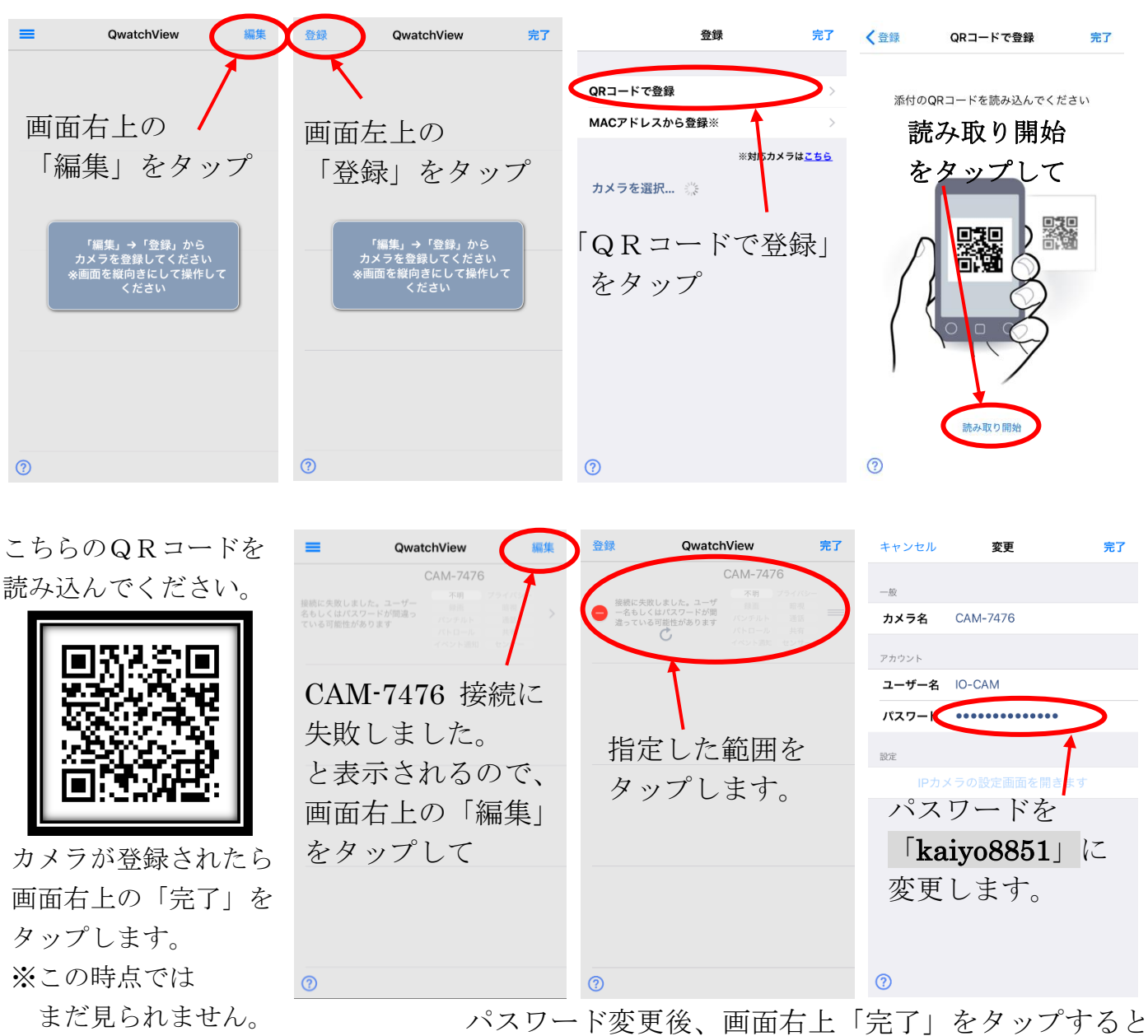

後、画面右上「完了」をタップすると カメラから見た様子が表示されます。

カメラ視聴アプ

App Store

[QwatchView]

App Store、Google playより 無料ダウンロードいただけます

9 💽

Google play